# HƯỚNG DẪN QUẢN LÝ HỒ SƠ – THÔNG TIN CƠ SỞ DẠY THÊM

(Phiên bản dành cho cấp Xã/Phường/Thị trấn)

# MỤC LỤC

| I. Giới thiệu                   | 1   |
|---------------------------------|-----|
| 1. Mô tả                        | . 1 |
| 2. Đăng nhập                    | . 1 |
| II. Quy trình thực hiện         | . 2 |
| 1. Tổng quan                    | . 2 |
| 2. Danh mục dữ liệu             | . 2 |
| 2.1. Cơ sở dạy thêm             | . 2 |
| 3. Cơ sở dạy thêm               | . 3 |
| 4. Quản trị                     | . 4 |
| 4.1. Quản lý tài khoản          | . 4 |
| 4.2. Quản lý nhóm người dùng    | . 4 |
| 4.3. Phân quyền nhóm người dùng | . 5 |
|                                 |     |

# HƯỚNG DẪN QUẢN LÝ HỎ SƠ – THÔNG TIN CƠ SỞ DẠY THÊM

(Phiên bản dành cho cấp Xã/Phường/Thị trấn)

# I. Giới thiệu

## 1. Mô tả

Hướng dẫn nhằm hỗ trợ cán bộ Xã/Phường/Thị trấn quản lý thông tin chi tiết của các Cơ sở dạy thêm trên địa bàn và giám sát hoạt động của các cơ sở này, đảm bảo tuân thủ quy định.

# 2. Đăng nhập

Bước 1: Mở trình duyệt web firefox 3.5 trở lên (hoặc Internet Explorer 7.0, Chrome).

Bước 2: Truy cập địa chỉ: <u>https://dtht.hcm.edu.vn/</u>. Chọn nút chức năng **[Đăng nhập]** tại giao diện **Trang chủ** để truy cập trang quản trị.

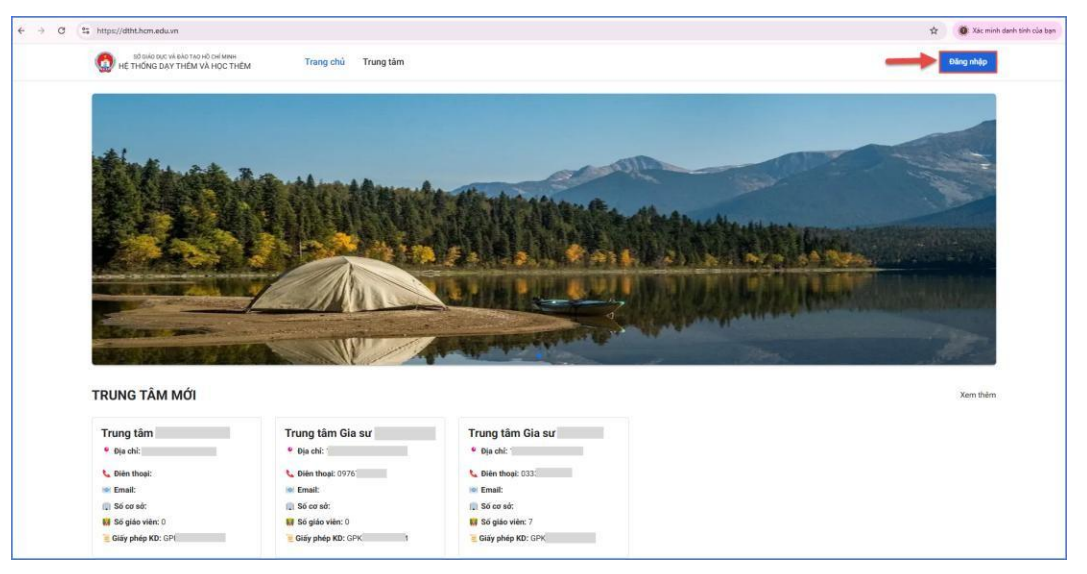

Bước 3: Nhập đầy đủ các thông tin tại Thông tin đơn vị và Thông tin tài khoản.

| Decetion Management System |                                                                           | På tro trøc tøjen<br>19004740 |
|----------------------------|---------------------------------------------------------------------------|-------------------------------|
| Hệ thống Quản lý dạy thêm  | THÔNG TIN ĐƠN VỊ                                                          |                               |
| Ngành GD&ĐT Thành phố      | Xä/Phường (05) 👻                                                          |                               |
|                            | Số Giáo dục và Đảo tạo Hồ Chí Minh (79) 🗸 👻                               |                               |
|                            | Quận 1 (760) -                                                            |                               |
|                            | THÔNG TIN TÀI KHOẢN                                                       |                               |
|                            |                                                                           |                               |
|                            | Ciếng thập                                                                |                               |
|                            | Copyright @ 2025 58 Giáo dục & Đão tạo TPHOM - powered by Quảng ích Group | ,                             |

Bước 4: Kích nút [Đăng nhập]

#### II. Quy trình thực hiện

#### 1. Tổng quan

**Mô tả:** Giao diện tổng quan cung cấp cái nhìn tổng thể về dữ liệu và hoạt động dạy thêm học thêm bao gồm số lượng cơ sở dạy thêm, số lượng lớp, số lượng giáo viên, số lượng học viên, và các thông tin chi tiết về lớp học trên địa bàn Xã/Phường/Thị trấn.

| EMS                                                                     | ≕ Tổng quan                                  |                      | A       | Phường Quản trị viên 🕑                                                                                                    |
|-------------------------------------------------------------------------|----------------------------------------------|----------------------|---------|----------------------------------------------------------------------------------------------------|
| 🔠 Tống quan                                                             | Số liêu tổng quan                            |                      |         |                                                                                                    |
| ମ୍ମି Danh mục dữ liệu ~<br>ର୍ଲ୍ଲୀ Trung tâm dạy thêm<br>(ଦ୍ରି) Quán trị | Số lượng lớp<br>4<br>Số lượng học viên<br>17 | Số lượng giáo viên 👔 | Lớp học | <ul> <li>Lóp đang chiều sinh</li> <li>Đã khai giảng (cón tuyển)</li> <li>Đã khai giảng (rộing tuyển)</li> <li>Đã bề giảng</li> </ul> |

# Đổi mật khẩu tài khoản:

Người dùng chọn vào thông tin tên tài khoản tại góc phải màn hình, chọn chức năng **[Đổi mật khẩu]** để thực hiện thay đổi thông tin.

| EMS                                                                   | ≓ Tổng quan                               |                                                                                                    |                                          | A Phường Quản trị viên                                                                                                    |
|-----------------------------------------------------------------------|-------------------------------------------|----------------------------------------------------------------------------------------------------|------------------------------------------|----------------------------------------------------------------------------------------------------|
|                                                                       | Số liệu tổng quan                         |                                                                                                    |                                          | <ul> <li>A Đối mật khấu</li> <li>(¹) Đăng xuất</li> </ul>                                                                            |
| ⑦ Danh mục dữ liệu ^<br>Tài khoản trung tăm<br>(前) Trung tâm dạy thêm | Số lượng lớp 10<br>Số lượng học viên<br>9 | Số lượng giáo viên.                                                                                        | Lớp học<br>8.0%<br>Tông:<br>10<br>100,0% | <ul> <li>Lóp đang chiếu sinh</li> <li>Đà khải giảng (còn tuyển)</li> <li>Đà khải giảng (ngừng tuyển)</li> <li>Đà bố giảng</li> </ul> |
|                                                                       |                                           | Thay đối mật khẩu           Mặt khẩu cũ *              Mặt khẩu mối *              Xác nhận mật khẩu mối * | ×                                        |                                                                                                    |

### 2. Danh mục dữ liệu

#### 2.1. Cơ sở dạy thêm

**Mô tả:** Chức năng này hỗ trợ cán bộ Xã/Phường/Thị trấn quản lý thông tin tài khoản của các Cơ sở dạy thêm trên địa bàn.

Để *thay đổi/cấp lại mật khẩu* cho các Cơ sở dạy thêm, người dùng chọn vào nút tại cột **Khởi tạo** để cấp lại mật khẩu mới.

| EMS                      | =  | Tài khoản trung tâm |                                                                        |         |   | 🔒 Phường Tân Định 🛛 Quản trị viên 🕑 |
|--------------------------|----|---------------------|------------------------------------------------------------------------|---------|---|-------------------------------------|
| E Tổng quan              | Tè | in hoặc Mã ĐKKD Q   |                                                                        |         |   |                                     |
|                          |    |                     |                                                                        |         |   |                                     |
| 🕞 Danh mục dữ liệu 🛛 👻   | 1  | Trung tâm gia sư    | admin                                                                  |         | O |                                     |
| ្លាំង Trung tâm day thêm | 2  | Trung tâm           | admin                                                                  |         | 0 |                                     |
|                          | 3  | Trung tâm Gia sư    | admin                                                                  |         | 0 |                                     |
|                          | 4  | Trung tâm Gia su    | odmin                                                                  |         | 0 |                                     |
|                          | 5  | Trung tâm Gia su    | admin                                                                  |         | 0 |                                     |
|                          | 6  | Trung tâm Gia sư    | admin                                                                  |         | 0 |                                     |
|                          |    |                     | Khởi tạo lại mật khấu<br>Mặt khẩu mới *<br>Constant (Constant)<br>Dòng | 3<br>CN |   |                                     |

#### 3. Cơ sở dạy thêm

**Mô tả:** Chức năng này hỗ trợ khai báo, quản lý thông tin hồ sơ các Cơ sở dạy thêm trên địa bàn Xã/Phường/Thị trấn.

#### Các bước thực hiện:

Bước 1: Người dùng thực hiện truy cập vào mục Cơ sở dạy thêm, chọn chức năng

#### [Thêm mới].

Bước 2: Thực hiện khai báo các **Thông tin chung, Giấy phép kinh doanh và Tài khoản đăng nhập trang quản trị.** Trong đó, những mục có dấu (\*) là mục dữ liệu bắt buộc nhập.

| EMS                    |      | Trung                 | g tâm d  | ey thêm               | -                                              |                            |                |         |           | Phương Tân Dịnh Quẩn trị viên 🥝 |
|------------------------|------|-----------------------|----------|-----------------------|------------------------------------------------|----------------------------|----------------|---------|-----------|---------------------------------|
|                        | Та   |                       | Sett     |                       | Khai báo trung tâm dạy thể                     | èm 🦷                       |                | ×       |           | Thin set                        |
| Tring quan             |      | Territor tile         |          |                       | Thông tin chung                                |                            |                |         |           |                                 |
| 🕞 Danh mục dữ liệu 🛛 👻 |      | and a                 |          |                       | Tao Inno 16m 1                                 |                            | MS of the ft   |         |           | Territo D                       |
|                        | an   | Sida<br>International | 100      |                       | Trung tâm Gia sư                               |                            | Maleo tribe -  |         | - Usi Cri | initial and                     |
| Thing fam day them     |      | 5                     |          | There there are a     | Dián thoại liên bê                             |                            | Fmail          |         |           |                                 |
|                        | -    | 19                    |          |                       |                                                |                            | @gmail.com     |         |           |                                 |
|                        |      | 5                     |          | 2 Interg tare too ou  | Noubi dai dién                                 |                            | Noiv thinh lin |         |           |                                 |
|                        |      | 15                    |          | a mund ram era en     |                                                |                            | 28/08/2018     |         |           |                                 |
|                        |      | 2                     | 8        | 2 Trung tam           | Số lượng phòng học                             | Số lượng địa điệm day học  | Diên tich (m2) |         |           |                                 |
|                        | - 9  | LS.                   |          | 2 inung tamiga su     | 10                                             | 10                         | 500            |         |           |                                 |
|                        |      |                       |          |                       | Tinh/ Thanh phố                                |                            | Quên/ Huyên    |         |           |                                 |
|                        |      |                       |          |                       | Thanh phố Hộ Chi Minh                          |                            | + Quin 1       |         |           |                                 |
|                        |      |                       |          |                       | Xi/ Phuting                                    |                            | Dia chi*       |         |           |                                 |
|                        |      |                       |          |                       | Phường Tân Dịnh                                |                            | *              |         |           |                                 |
|                        |      |                       |          |                       | Trạng thái hoạt động                           |                            |                |         |           |                                 |
|                        |      |                       |          |                       |                                                |                            | 2              |         |           |                                 |
|                        |      |                       |          |                       | Giấy phép kinh doanh                           |                            |                |         |           |                                 |
|                        |      |                       |          |                       | Số giấy phép mới nhất *                        |                            | Ngity clip *   |         |           |                                 |
|                        |      |                       |          |                       |                                                |                            | 28/08/2018     |         |           |                                 |
|                        |      |                       |          |                       | Co quan clip giáy phép *                       |                            |                |         |           |                                 |
|                        |      |                       |          |                       |                                                |                            |                |         |           |                                 |
|                        |      |                       |          |                       | + Dinh kêm file                                |                            |                |         |           |                                 |
|                        |      |                       |          |                       | Via long tai ikn file dish dang pill, sloc, do | ta, alia, aliaa, ppta, ppt |                |         |           |                                 |
|                        |      |                       |          |                       |                                                |                            |                |         |           |                                 |
|                        |      |                       |          |                       | Tài khoản đăng nhập t                          | rang quản trị              |                |         |           |                                 |
|                        |      |                       |          |                       | Tên dàng nhập *                                |                            | Mật khiếu *    |         |           |                                 |
|                        |      |                       |          |                       | admin                                          |                            |                |         |           |                                 |
|                        |      |                       |          |                       |                                                |                            |                | 0       |           |                                 |
|                        |      |                       |          |                       |                                                |                            |                | 3       |           |                                 |
|                        |      |                       |          |                       |                                                |                            |                | Dong GN |           |                                 |
|                        | 1000 |                       | tren 1 s | ang Hiến thị sĩ 👻 của | 3 trang                                        |                            |                |         |           | Tổng là bản ghi                 |

Bước 3: Kích nút Ghi để thực hiện lưu thông tin.

#### 4. Quản trị

#### 4.1. Quản lý tài khoản

**Mô tả:** Chức năng này hỗ trợ khai báo thông tin tài khoản thứ cấp và phân quyền người dùng thực hiện thao tác các chức năng trên phần mềm.

Chức năng này được thực hiện sau khi đã tạo Nhóm người dùng và Phân quyền nhóm người dùng.

#### Các bước thực hiện:

Bước 1: Tại danh mục Quản trị/Quản lý tài khoản, chọn [Thêm mới].

| EMS                          | H                     | Quả                            | n lý tả | ii khoản              |                                         |               |                  |           | (A) P      | hường     | Quản trị  | viên 😑     |
|------------------------------|-----------------------|--------------------------------|---------|-----------------------|-----------------------------------------|---------------|------------------|-----------|------------|-----------|-----------|------------|
| C Tổng quan                  | Quản<br>Trang<br>– Tế | h lý tài kl<br>2 thái<br>Ít cá | hoán    | Quản lý nhóm ngư<br>T | tí dùng Phán quyền nhóm ngu<br>Tim kiếm | rời dùng<br>Q |                  |           |            |           | 0         | + Thêm mới |
| 🗐 Danh mục dữ liệu 🗸 🗸       | STT                   | Sứa                            | Xóa     |                       | Họ và tên                               | Tê            | n đăng nhập      | Ngày sinh | Nhóm quyền | Giới tính | Kich hoạt | Khới tạo   |
| ເຊິ່ງ Trung tâm dạy thêm     | 1                     | C                              | Û       | Quản trị 2            |                                         | admin2        |                  |           | Quản trị   | Nam       |           | C          |
| <ul> <li>Quán trị</li> </ul> |                       |                                |         |                       | Chỉnh sửa tài khoản                     |               |                  | ×         |            |           |           |            |
|                              |                       |                                |         |                       | Tên đăng nhập<br>admin2                 |               | Mật khẩu         |           | -          |           |           |            |
|                              |                       |                                |         |                       | Họ và tên *                             |               | Ngày sinh        |           | 2          |           |           |            |
|                              |                       |                                |         |                       | Quản trị 2                              |               | DD/MM/YYYY       |           |            |           |           |            |
|                              |                       |                                |         |                       | Nhóm quyền *                            | •             | Giới tính<br>Nam |           |            |           |           |            |
|                              |                       |                                |         |                       | Trạng thái kích hoạt                    |               |                  |           | 0          |           |           |            |
|                              |                       |                                |         |                       |                                         |               | Đóng             | Ghi 🗊     |            |           |           |            |

Bước 2: Thực hiện khai báo thông tin **Tên đăng nhập, Mật khẩu, Thông tin cá nhân, Phân nhóm quyền**, nhấn [**Ghi**] để lưu dữ liệu.

Trong trường hợp quên/cần cấp lại tài khoản, QTV Xã/Phường/Thị trấn thực hiện kích nút **Khởi tạo** để cấp lại mật khẩu mới.

| Quảr            | n lý tài kl     | ioản | Quản lý nhóm người dùng Phân quyền nhóm n | gười dùng     |           |            |           |           |          |
|-----------------|-----------------|------|-------------------------------------------|---------------|-----------|------------|-----------|-----------|----------|
| - Trạng<br>- Tấ | g thái<br>ắt cả |      | ▼ Tìm kiếm                                | Q             |           |            |           | +         | Thêm mới |
| STT             | Sửa             | Xóa  | Họ và tên                                 | Tên đăng nhập | Ngày sinh | Nhóm quyền | Giới tính | Kích hoạt | Khởi tạo |
| 1               | Ľ               | ⑪    | Quản trị 2                                | admin2        |           | Quản trị   | Nam       |           | C        |

#### 4.2. Quản lý nhóm người dùng

**Mô tả:** Chức năng này hỗ trợ người dùng tạo ra nhóm quản trị theo các mức độ, giới hạn sử dụng các chức năng trên phần mềm.

#### Các bước thực hiện:

Bước 1: Tại danh mục Quản trị/Quản lý nhóm người dùng, chọn [Thêm mới].

| EMS                       | F    | Quả        | n lý n | hóm người dùng                 |                      |          | 😭 Phương 📃 Quần trị viên 🦲 |
|---------------------------|------|------------|--------|--------------------------------|----------------------|----------|----------------------------|
| 00 Tốm quan               | Quản | n lý tài k | hoản   | Quản lý nhóm người dùng Phân q | uyền nhóm người dùng |          |                            |
|                           | Tim  | kiếm       |        | Q                              |                      |          | + Thêm mới                 |
| 🕞 Danh mục dữ liệu 🗸 🗸    | STT  | Sửa        | Xóa    | Mã nhóm                        | Tên nhóm             | Hiến thị | <b>1</b>                   |
| ເລີ້ອງ Trung tâm dạy thêm | 1    | Ľ          | ŵ      | QT                             | Quản trị             |          |                            |
|                           |      |            |        |                                |                      |          | 3                          |
| (j) Quán trị              |      |            |        |                                |                      |          |                            |
|                           |      |            |        |                                |                      |          |                            |

Bước 2: Thực hiện nhập Tên và mã nhóm quyền, nhấn [Ghi] để lưu dữ liệu.

| Thêm mới nhóm quyền | ×       |
|---------------------|---------|
| Tên *               |         |
| Quản lý             |         |
| Mã *                | 3       |
| 01                  |         |
| Trạng thái hiển thị |         |
|                     | 4       |
| Đó                  | óng Ghi |

#### 4.3. Phân quyền nhóm người dùng

**Mô tả:** Chức năng này hỗ trợ người dùng phân quyền khối quản lý cho nhóm người dùng đã được tạo ra từ mục **Quản lý nhóm người dùng.** 

#### Các bước thực hiện:

Bước 1: Tại danh mục Quản trị/Phân quyền nhóm người dùng, chọn Nhóm người dùng và chọn các chức năng cần cấu hình cho Nhóm người dùng này.

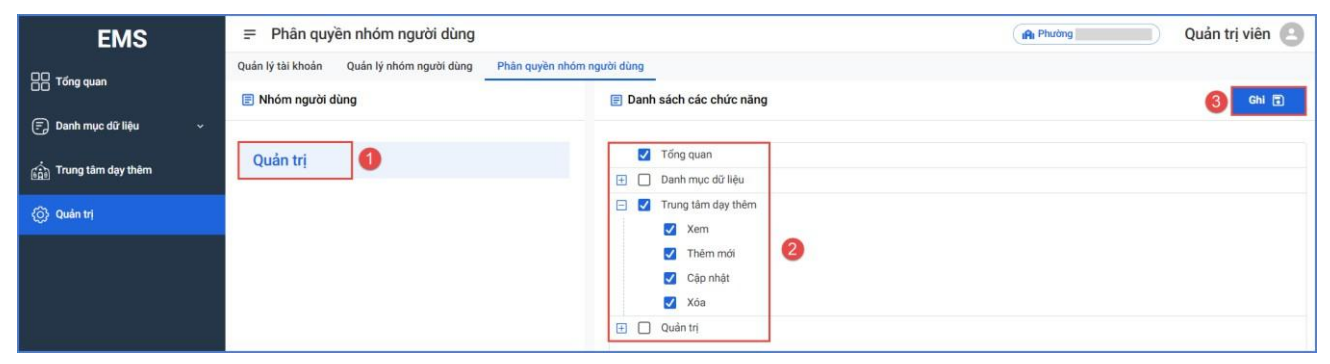

Bước 2: Nhấn [Ghi] để lưu dữ liệu.